## TeamViewer 會議操作說明

1. 至 <u>http://www.teamviewer.com/en/index.aspx</u> 下載 teamviewer 軟體

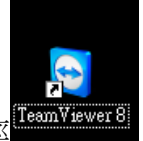

- 2. 安裝,完成後桌面會有一個捷徑
- 3. 點選圖示後即進入主畫面

| Organization   Consection   Extension   Consection   Extension   Meeting   Start assortances meeting and invite participants   Start assortances meeting   Start instant meeting   Start instant | oCam 20111123_R hs_err_pid2012 SoftonicDow                                                                                                    | 台大092712 醫療器材上市<br>審查符合方                                                                                                    |                                                                                      |
|----------------------------------------------------------------------------------------------------|----------------------------------------------------------------------------------------------------|----------------------------------------------------------------------------------------------------|--------------------------------------------------------------------------------------|
| Remote Control Meeting   But a spontaneous meeting and invite participants   Start instant meeting   Start instant meeting   Schedule meetings   My meetings   Schedule a meeting   My meetings   Schedule a meeting   Join meeting   Join meeting   Schedule a meeting   Join meeting   Schedule a meeting   Schedule a meeting   Schedule a meeting   Schedule a meeting   Feedy to connect (secure connection) Compreters & Contacts >>                                                                                                    | Osprey.<br>Connection Extras Help                                                                                                    |                                                                                                    | Computers & Contacts                                                                 |
| 100/TER  Pready to connect (secure connection) Computers & Contacts >>                                                                                                    | redsn()wy<br>Remote Control Meeting<br>Host Meeting<br>Start a spontaneous meeting and invite participants<br>it.<br>Start instant meeting<br>Schedule meetings<br>Schedule a meeting<br>Schedule a meeting | Join Meeting<br>Hease enter the ID of the Meeting you would<br>like to participate in.<br>Meeting ID<br>To<br>Your name<br>NTU<br>Join meeting | E-mail:<br>ntuco106<br>Password:<br>Sign In<br>Sign In<br>Forcot password<br>Sign Up |
|                                                                                                    | 100行政<br>● Ready to connect (secure connection)                                                                                                    | Computers & Contacts >>                                                                                                    |                                                                                      |

 左邊的 start instant meeting 可以開啟一個新的會議室,開起這個會議室的那方(以下簡稱為 host)會把電腦畫面傳送出去,而後來加入會議室的那方(以下 簡稱為 guest)則會傳送電腦攝影機拍攝到的視訊畫面。

右邊的 Meeting ID 則是加入別人所開的會議室,須跟 host 端要會議室的

ID, your name 則是輸入 guest 方要顯示的名稱。

| Connection Extras Help                                        | Join Meeting                                                           |
|---------------------------------------------------------------|------------------------------------------------------------------------|
|                                                               | Please enter the ID of the Meeting you woul<br>like to participate in. |
| Remote Control Meeting                                        | Meeting ID                                                             |
| Hast Masting                                                  | <b>m</b> ~                                                             |
| HOSE MEETING                                                  | <b>You запе</b>                                                        |
| Start a spontaneous meeting and invite participants<br>to it. | NTU                                                                    |
| Start a spontaneous meeting and invite participants<br>to it. | Your name<br>NTU                                                       |

5. 主動開啟會議室畫面,紅色框框部分就是會議室 ID。

**Presenting screen(黃色框框)**是 host 的電腦畫面,灰色部分是 teamviewer 視窗, 確定開始之後可按**綠色框框**中的箭頭,可以將此視窗縮到邊邊。

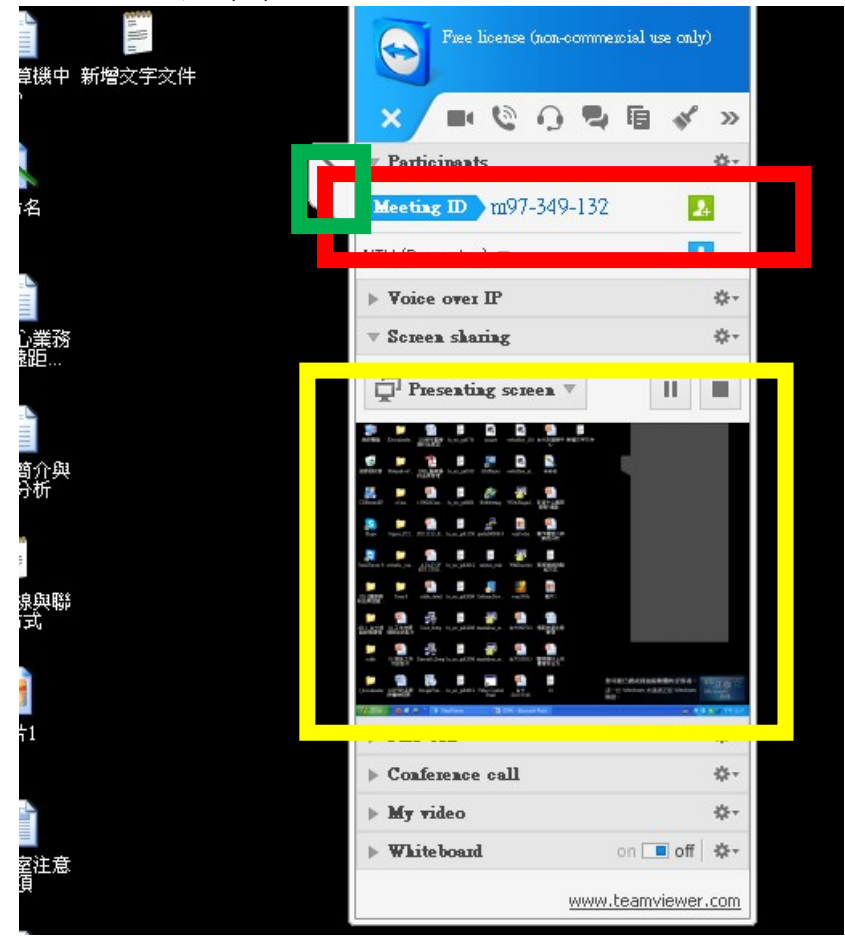

6. 點開 My Video 可以看到目前在會議室中的所有人的電腦視訊畫面,這個畫面是只有 host 方加入會議室的情況。

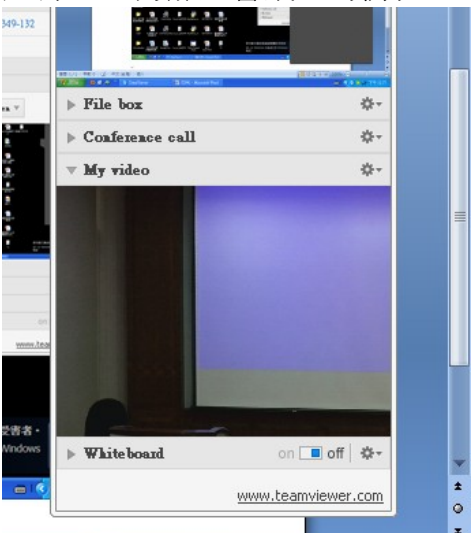

7. Guest 方須跟 host 端要會議室 ID, 輸入 4.的右邊圖中所示之處, 點選 Join meeting, 連線成功會出現一個大的視窗(黃框框), 為 host 的電腦畫面。

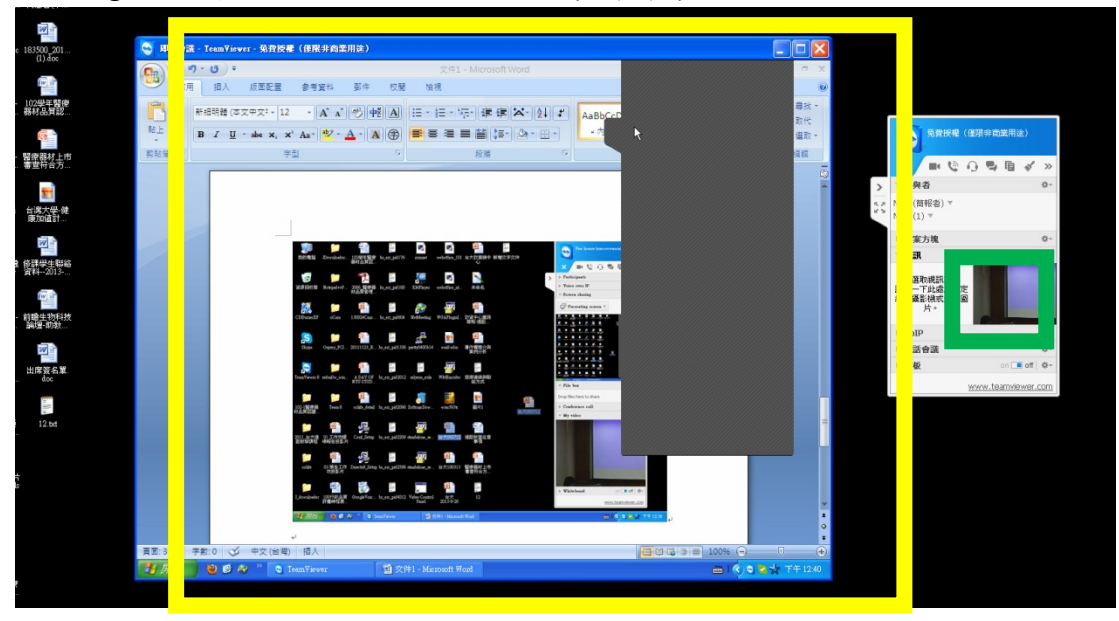

右邊在 video 處會多一個 guest 端視訊畫面(綠框框),若該電腦沒有安裝網路攝影機,則自己這邊會顯示"未選取視訊來源",其它端則會不顯示。下圖為第三方加入這個會議室後的畫面,左邊是第三方的畫面,右邊是 host 的畫面。

| ▶ Voice over IP          | ÷.                 |
|--------------------------|--------------------|
| ▶ Screen sharing         | \$÷                |
| ▼ File box               | \$-                |
| Drop files here to share |                    |
| ▶ Conference call        | \$.+               |
| 🔻 Videos                 | ¢                  |
|                          |                    |
| Whiteboard               | on <b>off</b> 🗛 -  |
|                          | www.teamviewer.com |

8. 按住視訊並拖移,到 teamviewer 對話框外再放掉,可以把視訊拖移出來, 實際上課畫面可以拉成這樣。(後面是簡報,兩個小的框框是視訊畫面)

## 臺灣大學遠距課程連線作業說明-軟體 (更新日期:2019/10/16)

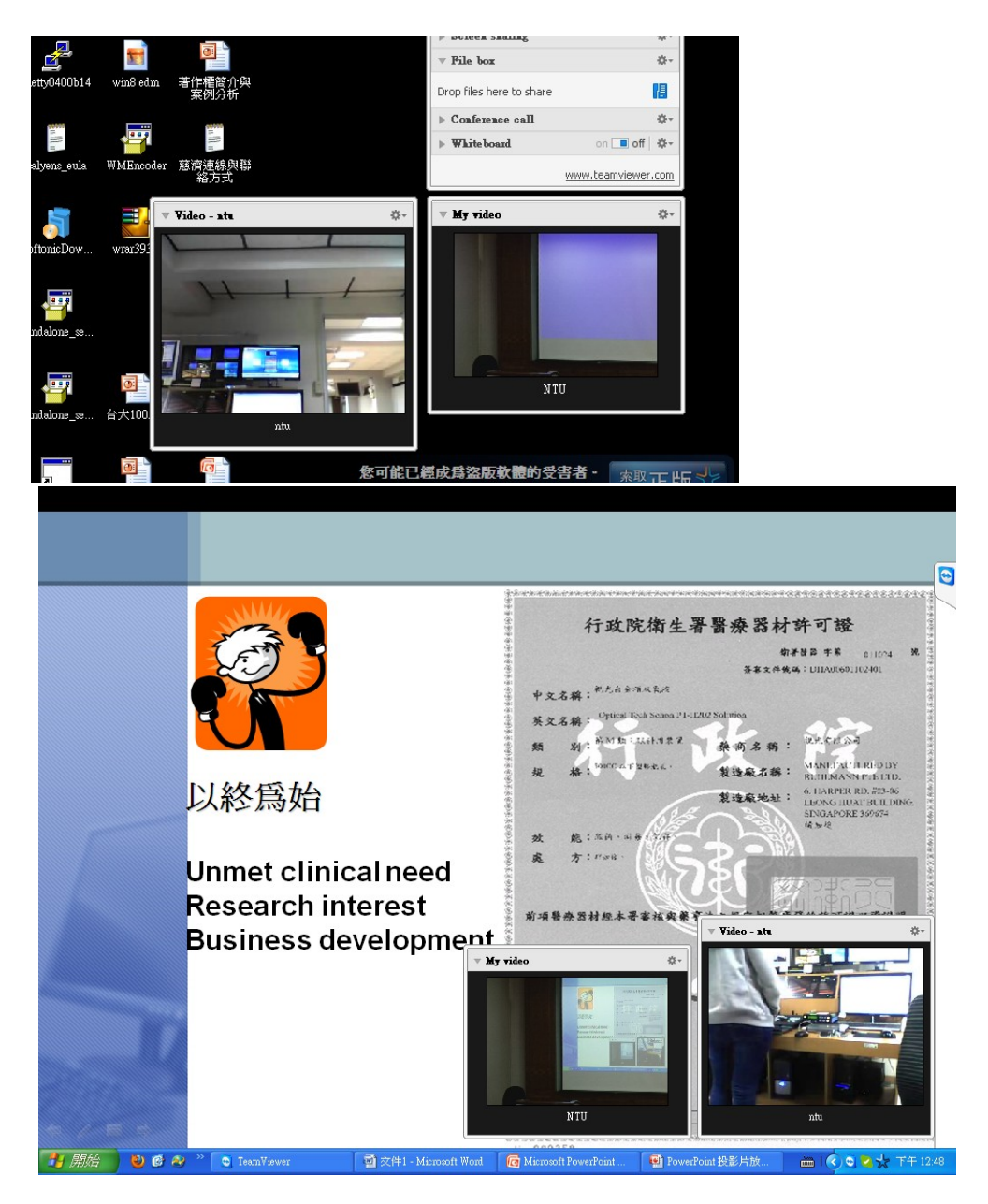

9. 在 File Box 處,可將檔案拖曳進去即可分享檔案。出現檔案後點兩下即可下載,欲設為下載到桌面。

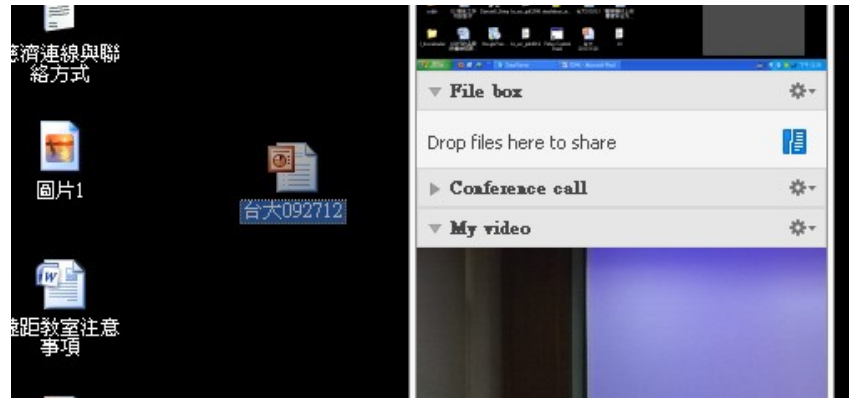

10. 若要調整語言,可至 3.的畫面,點選 Extras->Options->Advanced->Show advanced options->Display Language 下拉可選擇語言選擇完之後重新開啟 teamviewer 即可。目前測試的情況是不同語言的 teamviewer,彼此間使用投 影片與視訊不會有問題。

| oCam     | 20111123_R   | . hs_err_pid2012 | SoftonicDow | 台大092712 | 醫療<br>審查 |
|----------|--------------|------------------|-------------|----------|----------|
|          | Team Viewer  | 11               | 4 4 9       | a ·      |          |
| Osprey_  | Connection I | artuas Help      |             |          |          |
| redsnOw_ | Remote       | Control          | Meeting     |          |          |
|          |              |                  |             |          |          |

•上課若主要只有投影片的傳送,點擊7.圖中右方黃框框處可放大 host 傳過來 的電腦畫面(簡報)。

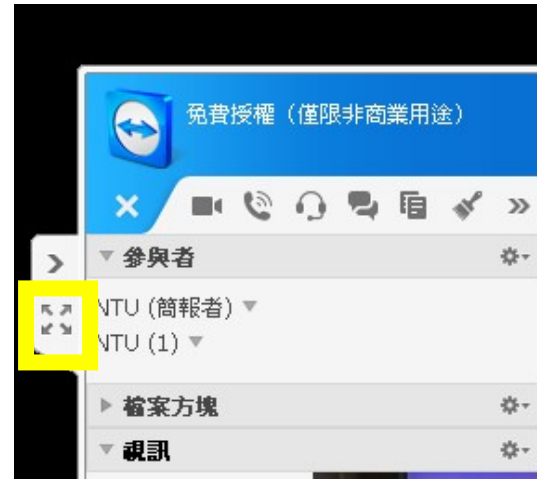

## 只有傳送投影片的操作方式:

- 臺大主播(NTU Host):資訊講桌(前方講台的電腦)開起 TeamViewer 並開一個 新的會議室,然後把會議室 ID 記下給收播端(Reception Site),收播端做為 guest 加入會議室即可看到投影片(台大 Host site 端的電腦畫面)。
- 他校主播(Guest):訪問他校(如日本端)的會議室ID,用資訊講桌的 TeamViewer加入會議室即可看到投影片(如日本端電腦畫面)。